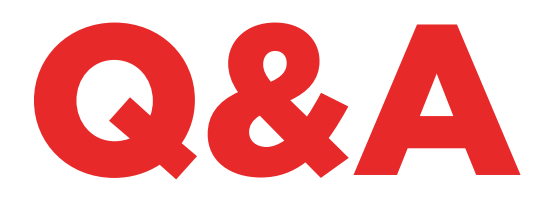

# 884 DECRYPTOR MINI

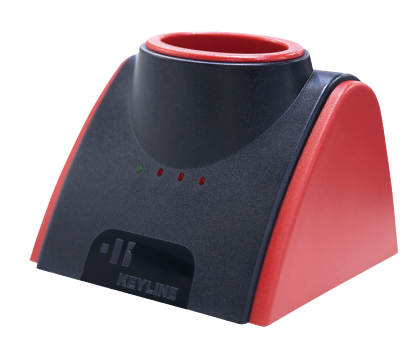

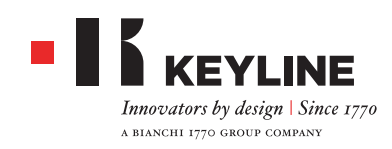

#### CHE COSA INDICANO LE LUCI?

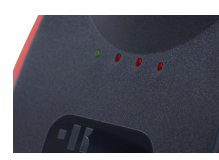

La luce verde accesa indica che 884 Decryptor Mini è collegata al device e alimentata. Le tre luci rosse indicano lo stato di avanzamento delle procedure di clonazione. Quando il led rosso lampeggia significa che la macchina sta lavorando, mentre quando è acceso fisso significa che la macchina ha terminato quella specifica fase di lavoro. Quando tutte le luci sono accese fisse, significa che il processo di clonazione è terminato. Per ulteriori informazioni si consiglia di consultare il manuale di istruzioni.

#### POSSO ALIMENTARE 884 DECRYPTOR MINI CON LA PRESA ELETTRICA?

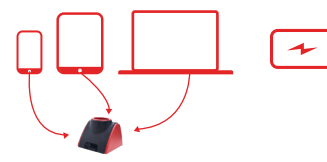

No. 884 Decryptor Mini è progettata per essere alimentata se connessa via cavo USB/OTG al PC, smartphone o tablet.

#### CHE COSA CLONA 884 DECRYPTOR MINI?

Tutti i tipi di transponder fissi, transponder Texas<sup>®</sup> Crypto di prima e seconda generazione, Philips<sup>®</sup> Crypto to di prima e seconda generazione, Megamos<sup>®</sup> Crypto (per modelli VAG – da attivare con TKM. Starter Kit), Megamos<sup>®</sup> Crypto (per Kia, Chevrolet-Daewoo, Pontiac), Keyline Keyless Kit, Keyline RFD100. Circa i transponder Philips<sup>®</sup> Crypto di prima generazione 884 Decryptor Mini è in grado di clonare alcuni transponder PH1A; non sono clonabili i transponder PH1B, PH1C, PH1D, PH1E e i radiocomandi Keyline RK60. Qualora si inserisse una chiave che 884 Decryptor Mini non è in grado di clonare, sullo schermo del proprio smartphone/tablet/PC apparirà il messaggio "Chiave non duplicabile".

### QUAL È IL CONSUMO DELLA BATTERIA DELLO SMARTPHONE O TABLET CONNESSO A 884 DECRYPTOR MINI?

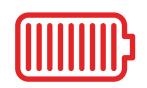

Il consumo è minimo essendo 884 Decryptor Mini un apparecchio a basso assorbimento energetico.

### POSSO CONNETTERE 884 DECRYPTOR MINI AL PC E POI AL TELEFONO?

Certamente. Basta disporre del software per il PC e della App Keyline Cloning Tool per lo smartphone o tablet. Si raccomanda di essere correttamente registrati e di entrare con lo stesso account.

### PERCHÉ DEVO CONNETTERE 884 DECRYPTOR MINI AL PC O AL TELEFONO?

884 Decryptor Mini lavora grazie alla connessione Internet garantita dal device che si utilizza e a cui 884 Decryptor Mini è connessa.

### SE NON HO CONNESSIONE A INTERNET LA MACCHINA NON FUNZIONA?

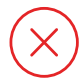

No. La macchina necessita di essere collegata alla rete tramite PC oppure smartphone /tablet.

### NON RIESCO A CLONARE LE CHIAVI MEGAMOS<sup>®</sup>. COME MAI?

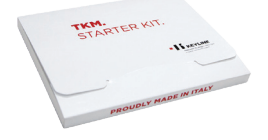

884 Decryptor Mini è predisposta alla clonazione di transponder Megamos® Crypto supportati da tecnologia TKM. Per attivare la macchina alla clonazione di questo tipo di transponder è necessario utilizzare TKM. Starter Kit da acquistare separatamente.

### COSA SUCCEDE SE SCOLLEGO IL CAVO DA 884 DECRYPTOR MINI?

884 Decryptor Mini smette di funzionare essendo privata della corrente elettrica che la alimenta.

### **QUANTO CI METTO A CLONARE UNA CHIAVE?**

I tempi sono allineati sulle prestazioni offerte dai migliori strumenti presenti nel mercato. La velocità di clonazione dipende, comunque, dal tipo di chiave e dalla connessione a Internet di cui dispone il device a cui è connessa 884 Decryptor Mini.

### POSSO UTILIZZARE IL PC O IL MIO SMARTPHO-NE/TABLET PER ALTRE OPERAZIONI MENTRE STO CLONANDO UN TRASPONDER?

Sì, è possibile ma è sconsigliato. Mentre 884 Decryptor Mini elabora i dati è bene non fare altre operazioni. L'unica operazione consentita è bloccare la clonazione premendo il pulsante "CANCELLA".

### COSA SUCCEDE SE PERDO LA CONNESSIONE AD INTERNET O SI SPEGNE IL PC?

È necessario ripetere la procedura inserendo la chiave che ha raccolto le sniffate (in caso di transponder Crypto) e, successivamente, la chiave originale per riavviare la fase di calcolo.

### È POSSIBILE SCRIVERE LA CHIAVE IN UN SE-CONDO MOMENTO?

Sì, è possibile completare la scrittura della chiave anche in un secondo momento, solo per i transponder Philips® Crypto di seconda generazione e i modelli VAG. L'importante è che venga rispettata la successione delle fasi nella procedura di clonazione.

### COSA SUCCEDE SE TOLGO LA CHIAVE ORIGI-NALE DURANTE IL CALCOLO?

Se la chiave originale viene tolta dopo l'avvio della fase di calcolo, la procedura continua. Tuttavia, è bene ricordare che la chiave originale deve essere sempre inserita in 884 Decryptor Mini quando richiesto dalla App o dal Software (a seconda del device utilizzato) per permettere il completamento della procedura di clonazione.

### COSA SUCCEDE SE TOLGO LA CHIAVE DURAN-TE LA FASE DI SCRITTURA?

È sconsigliabile, in quanto la scrittura potrebbe non essere completa e sarebbe quindi necessario ripetere l'intera fase di scrittura.

### **KEYLINE CLONING TOOL APP**

### COME FACCIO A SCARICARE LA APP?

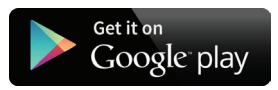

Basta accedere al market di Android, Google Play Store, dal proprio smartphone o tablet digitare nella stringa di ricerca Keyline Cloning Tool e selezionare l'icona con il Logo Keyline non appena compare. Come per ogni App Android, è possibile avviare il download di Keyline Cloning Tool App anche da PC accedendo al sito https://play.google.com/store?hl

### COME FACCIO AD AGGIORNARE 884 DECRYP-TOR MINI?

La macchina non necessita di aggiornamenti. L'unica cosa che dovrà fare è aggiornare la App Keyline Cloning Tool, ogni volta che un aggiornamento è reso disponibile presso Google Play Store.

### HO DIMENTICATO LA PASSWORD. COME FAC-CIO AD ACCEDERE?

È possibile richiedere una nuova password direttamente tramite la App Keyline Cloning Tool oppure tramite il software o, ancora, dai siti web www.keyline.it o www.keyline-usa.com.

### COME SI COLLEGA 884 DECRYPTOR MINI ALLO SMARTPHONE (O TABLET)?

Utilizzando i cavi in dotazione. Per connettere 884 Decryptor Mini al PC basterà utilizzare il cavo più lungo in dotazione; per connettere 884 Decryptor Mini allo smartphone/tablet devono essere usati entrambi

i cavi in dotazione. Questi devono essere uniti tra di loro alle estremità di tipo USB. L'estremità Micro USB del cavo più lungo deve essere connessa a 884 Decryptor Mini, mentre l'estremità Micro USB del cavo più corto (cavo OTG) deve essere connessa al device (smartphone o tablet).

### QUANDO STO CLONANDO UNA CHIAVE E RICE-VO UNA TELEFONATA COSA SUCCEDE?

Come in ogni App, la procedura in corso si "congela" e viene data priorità alla telefonata. Terminata la telefonata si può riprendere con le operazioni avviate. Di fatto, il server continua a lavorare e la App Keyline Cloning Tool non viene chiusa ma resta in modalità background.

### PERCHÉ LO SCHERMO NON RUOTA QUANDO STO CLONANDO?

La fase di calcolo è uno dei momenti più delicati nel processo di clonazione. Pertanto, è necessario che la App Keyline Cloning Tool lavori con piena capacità di calcolo. La rotazione dello schermo in questo senso può rallentare le procedure di clonazione, ma non le interrompe.

### 884 DECRYPTOR MINI FUNZIONA CON TUTTI GLI SMARTPHONE/TABLET ANDROID?

No. 884 Decryptor Mini è compatibile con gli smartphone/tablet che hanno la funzione OTG o USB host attiva. Per verificare se il telefono ha questa funzione basta scaricare la App Keyline Cloning Tool e verificare nella sezione Diagnostica se il parametro USB OTG è impostato a SI. è inoltre raccomandabile eseguire un test finale di connessione per accertarsi della perfetta comunicazione tra device e 884 Decryptor Mini.

### 884 DECRYPTOR MINI FUNZIONA CON TUTTE LE VERSIONI DI ANDROID?

No, 884 Decryptor Mini funziona con smartphone e tablet dotati di sistema operativo Android versione 4.1 in avanti.

### L'APPLICAZIONE KEYLINE CLONING TOOL HA ACCESSO A DATI PERSONALI?

No. L'applicazione Keyline Cloning Tool non ha accesso a nessun dato personale presente nel device che si connette.

### L'APPLICAZIONE KEYLINE CLONING TOOL NECESSITA DI UNA CONNESSIONE A BANDA LARGA?

No. L'applicazione Keyline Cloning Tool necessita di una connessione stabile, non necessariamente a banda larga.

# **KEYLINE CLONING TOOL SOFTWARE**

### HO DIMENTICATO LA PASSWORD, COME FAC-CIO AD ACCEDERE?

È possibile richiedere una nuova password tramite l'interfaccia del Software oppure collegandosi ai siti web www.keyline.it o www.keyline-usa.com. Riceverà una mail che la informa dell'avvenuta modifica. Per rendere effettiva la nuova password basterà cliccare sul link riportato nella mail inviata al Suo indirizzo.

### NON MI ARRIVA LA MAIL DI REGISTRAZIONE. COSA SIGNIFICA?

È possibile che le impostazioni del suo sistema blocchino la ricezione di alcuni messaggi. Provi a verificare nella cartella della posta indesiderata. Il mittente è Keyline S.p.A.

### COME SI INSTALLA IL SOFTWARE?

In pochi passi: scaricare il programma dal sito www.keyline.it o www.keyline-usa.com cliccando sul pulsante DOWNLOAD SOFTWARE nella pagina di prodotto 884 Decryptor Mini. Una volta scaricato il programma, fare doppio clic per avviare l'installazione. Non resta che seguire le istruzioni che compaiono nell'interfaccia per completare l'installazione.

**CON CHE VERSIONE DI WINDOWS FUNZIONA?** Il Sistema operativo minimo richiesto è Windows 7.

### HO CONNESSO LA MACCHINA AL PC MA NON RIESCO A CLONARE UNA CHIAVE, PERCHÈ?

Verifichi che il PC sia connesso alla rete Internet e che vi sia presenza di segnale (soprattutto per le connessioni tramite wi-fi e pen drive USB). Senza la connessione ad internet la duplicazione dei transponder non è possibile.

### NON RIESCO A SCARICARE IL PROGRAMMA. PERCHÉ?

Ci possono essere problemi dovuti all'azione dell'Antivirus o del Firewall. Provi a disabilitarli momentaneamente durante il download e l'installazione del software.

### POSSO SPEGNERE LA MACCHINA QUANDO È CONNESSA AL PC?

Può scollegare 884 Decryptor Mini dal PC, solo nel caso in cui la macchina non sta lavorando alla clonazione di un transponder.

### DOPO AVER SCARICATO E INSTALLATO IL SOFTWARE O L'APP KEYLINE CLONING TOOL POSSO INIZIARE A LAVORARE CON 884 DE-CRYPTOR MINI?

No. Dopo aver installato il software o l'App Keyline Cloning Tool e aver collegato 884 Decryptor Mini al proprio Pc/smartphone/tablet - e aver creato il proprio account se non si è già registrati – è necessario associare la macchina al proprio account ID, seguendo queste semplici procedure:

- effettuare Login con l'account ID

- Aprire il menù del software o della app Keyline Cloning Tool

- selezionare la voce "Il Mio Profilo"

- selezionare la voce "I Miei Prodotti" e cliccare sull'icona con la matita. Apparirà la scritta 884 Decryptor Mini con il relativo numero di matricola.

- Cliccare sull'icona con il floppy disk per salvare le modifiche e associare 884 Decryptor Mini all'account ID.

### POSSO ASSOCIARE UNA 884 DECRYPTOR MINI A PIÙ UTENTI?

No. 884 Decryptor Mini può essere associata ad un solo account utente. Pertanto, qualora si voglia associare 884 Decryptor Mini a un nuovo utente è necessario disassociarla dall'utente attivo a cui è abbinata.

### COME POSSO DISASSOCIARE 884 DECRYPTOR MINI?

Per disassociare 884 Decryptor Mini basta effettuare poche semplici operazioni:

- Effettuare il Login con il proprio account ID
- Aprire il menù del software o della app Keyline Cloning Tool
- Selezionare la voce "Il Mio Profilo"
- Selezionare la voce "I Miei Prodotti" e cliccare sull'icona con la matita. Appariranno i prodotti registrati dall'account ID in uso
- Cancellare la macchina che si vuole disassociare dall'account ID cliccando sull'icona con la "X" posizionata accanto al menu a tendina
- Cliccare sull'icona con il floppy disk per salvare le modifiche.